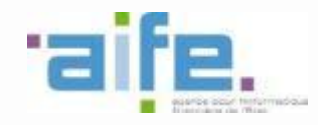

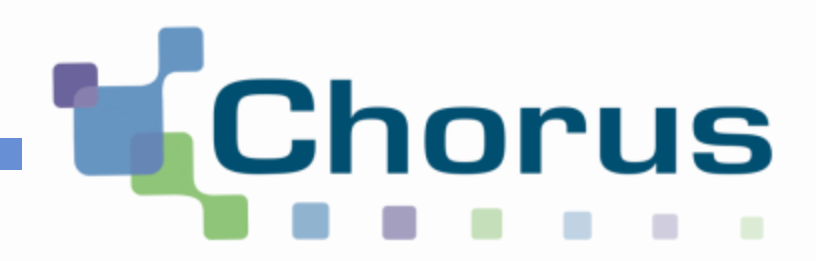

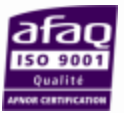

La création de

- l'ordre de mission permanent (OMP)
- l'ordre de mission ponctuel
- I' EF correspondant

Déplacements temporaires

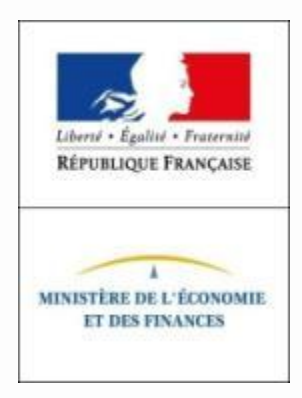

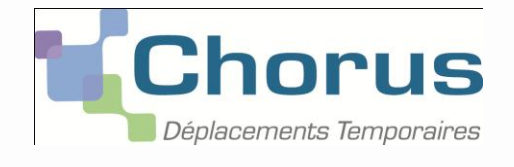

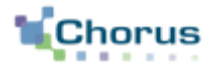

2

# CREATION DE L OMP

### La fiche profil- un préalable Faire une mise à jour de la fiche profil

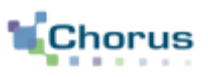

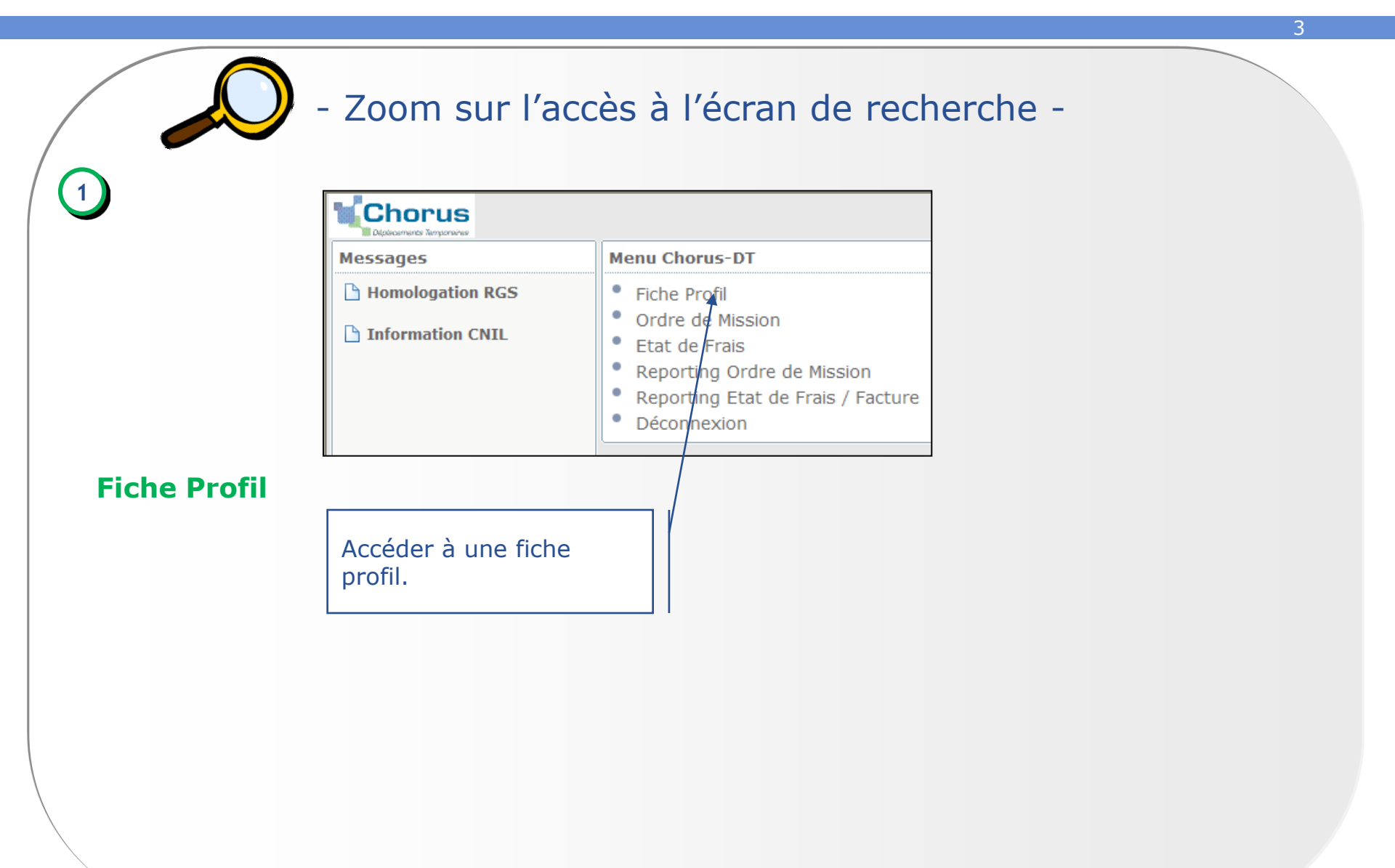

#### La fiche profil Mise à jour de l'onglet véhicules personnels

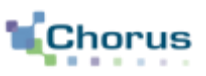

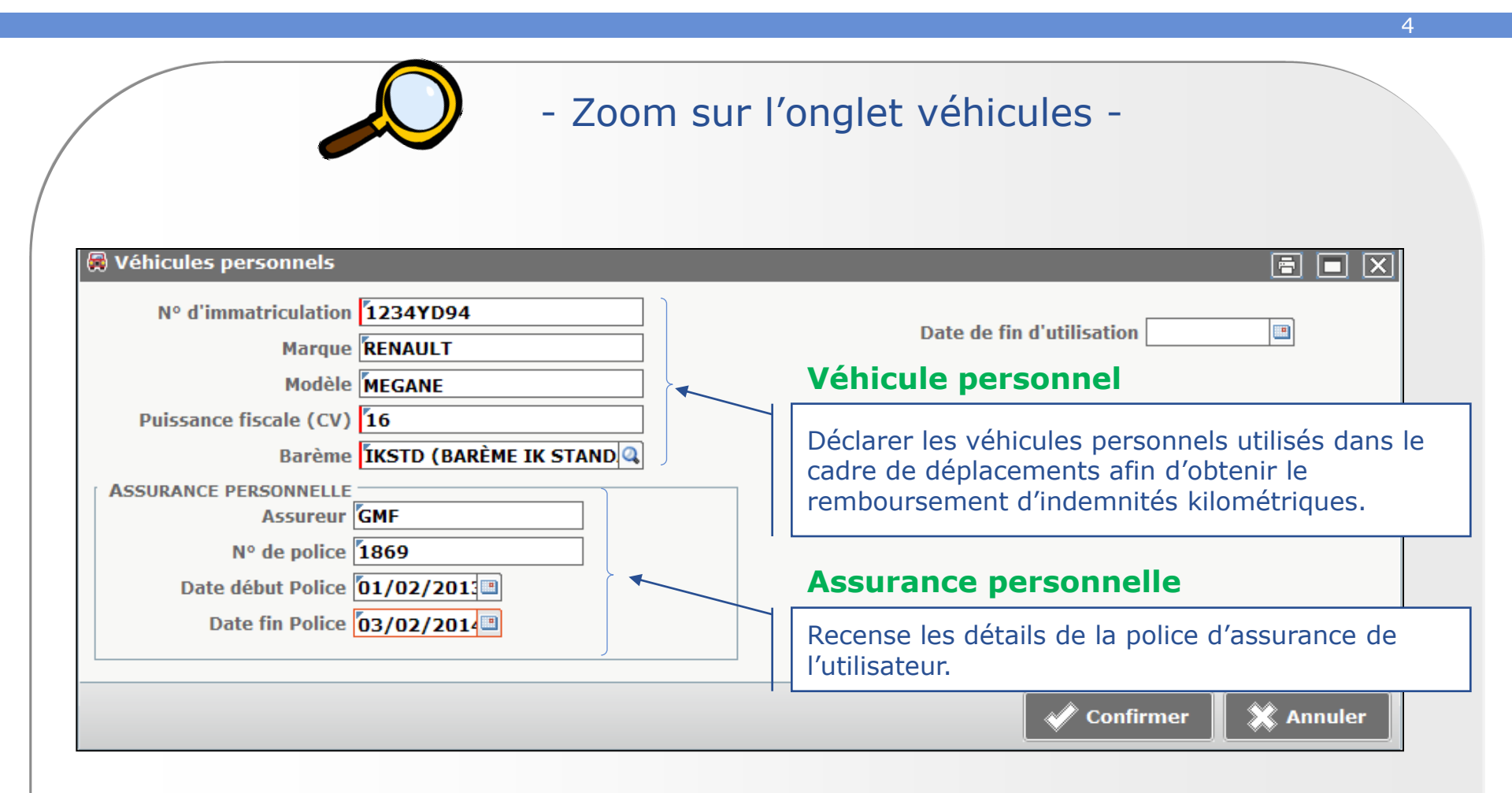

### La création de l'OMP Les OM Permanents

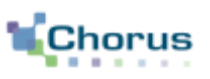

5

#### La création d'un OM Permanent :

- Permet à un collaborateur d'obtenir une autorisation « permanente » de déplacement sur un trajet fréquent, dans la limite de 365 jours.
- Sert de cadre aux OM ponctuels.
- Est identique à la création d'un OM Classique.
- Entraine la création d'un document contenant 2 onglets.

|                                            | Criteries Version D2FN4 (JEUNE CAMILLE)                                                                                                    |                   |
|--------------------------------------------|----------------------------------------------------------------------------------------------------|-------------------|
| Type de mission                            | Général Prestations Salsie des Général Historique                                                                                                    |                   |
| Sélectionner le type<br>OM Permanent et de | Destination principale   Destination principale   Tope de mission   Départ le 15/10/2013   08:00   0     Type de mission   Objet de la mission   CM Permanent   Retour le 13/10/2014   20:00   0     Objet de la mission   Objet de la mission   Commentalie   Commentalie   Commentalie                                                                                                    |                   |
| générer un message de confirmation.        | Enveloppes de moyens 0224-5G-SAFIG (SG-SCE AFFAR) Codes Projet / Formation Codes Projet / Formation Contro de caits CHORUS CCCSG00075 (SECRÉTARIAT GE A Ave ministèriel 1 Codes Projet / Formation Codes Projet / Formation C                                                                                                    |                   |
|                                            | Lieu de dégeart<br>Lieu de rétour<br>Axe ministériel 2<br>Date de création 25/10/2013 16:27<br>Pièces Jointes<br>Pièces Jointes<br>Pièces<br>Pièces Jointes<br>Pièces | tes<br>Jité<br>t. |
|                                            | Rattacher     Autoausation de vénicule     De service   Personnel pour besoin de service     Personnel pour convenance personnelle   Aucune                                                                                                    |                   |

#### **Les OM Permanents**

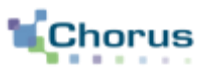

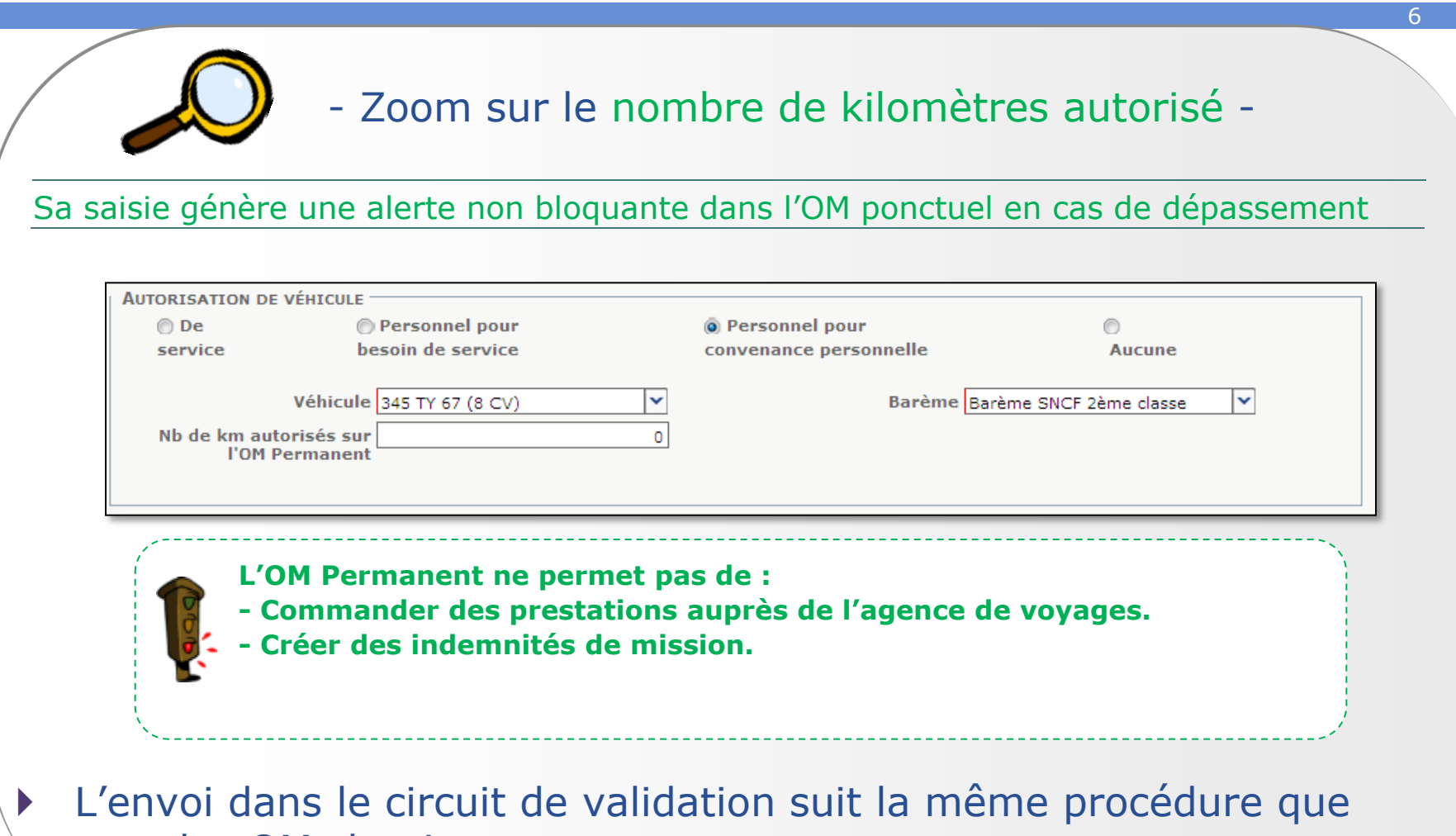

pour les OM classiques.

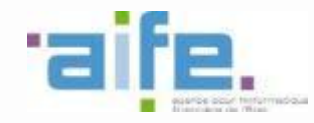

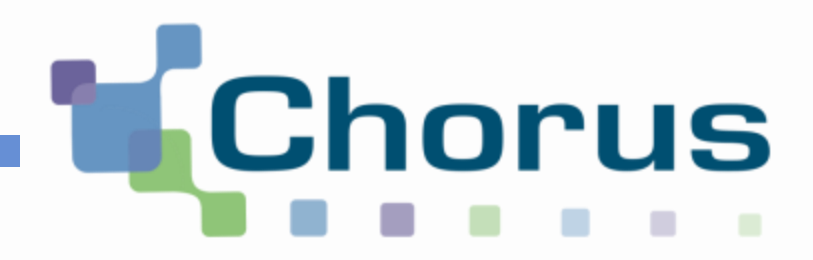

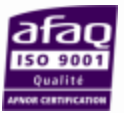

## La création de l'ordre de mission ponctuel À partir d'un OMP Déplacements temporaires

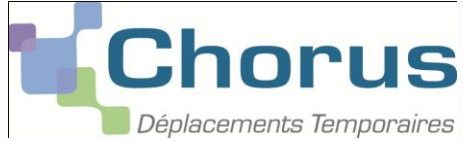

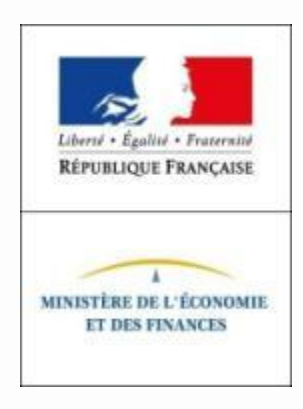

#### **Les OM Ponctuels**

Choi

8

- L'OM Ponctuel :
  - Est créé à partir de l'OM Permanent validé
  - Est initialisé avec les éléments de l'OM Permanent.
- L'EF est créé automatiquement uniquement si l'OM ponctuel est validé après la date de fin de mission
- L'EF est créé au statut "1-Création"

|                                 | Chorus Ordre de Hasien DODXO (Altre Altre)<br>Characteristica<br>Contrast<br>Contrast<br>Contrest<br>Contrast<br>Contrast<br>Contrast<br>Contr | alidite de l'OM                                                                                   |  |
|---------------------------------|----------------------------------------------------------------------------------------------------|---------------------------------------------------------------------------------------------------|--|
| OM Permanent                    | Destination principale (246h (PLANCE)<br>Type de mission (Pl Portuel<br>Off Permanent de D2001/<br>référence<br>Objet de la mission Formation Chouse-DT                                                                                                    | comprises dans<br>validité de l'OM<br>e rattachement.                                             |  |
| en cliquant sur<br>son libellé. | Enveloppes de muyens Codes Projet / Formation Codes Projet / Formation Context Factories de coûte CNORUS Context Factories Codes Projet / Formation Context Factories Codes Projet / Formation Codes Projet / Formation Codes                                                                                                    |                                                                                                   |  |
|                                 | Lieu de retour FAM (AFSIDENCE FAMELIALE) VIIle d'arrivée FARES<br>Axe ministériel 3<br>Date de création 31/05/2013 16:05 GÉLINAS<br>STÉPHANIE<br>Autorisation de vénicous<br>O Des de création 11/05/2013 16:05 ADMIN<br>Deresère modification 21/05/2013 16:05 ADMIN<br>(GELINAS STÉPHANIE)<br>Autorisation de vénicous<br>O Des de vénicous<br>O Des de vénicous                                                                                                    | Toute modification du véhicule<br>personnel référencé dans l'OM<br>permanent doit être justifiée. |  |
|                                 | Véhicule 545 TY 67 (B CV) / Baréme SNCF 2áris classe   Véhicule 545 TY 67 (B CV) / Baréme SNCF 2áris classe   Nb de km autorisés sur<br>l'DN Permanent 9   Véhicule 768L39 (5 CV)   Véhicule 7600 Permanent                                                                                                    | ard v<br>0                                                                                        |  |

### Création d'un ordre de mission

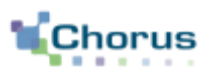

- Zoom sur la création d'un OM ponctuel à partir d'un OM permanent -

Le rattachement d'un OM ponctuel à un OM permanent s'effectue dans l'onglet « Général » de l'OM ponctuel lors de sa création

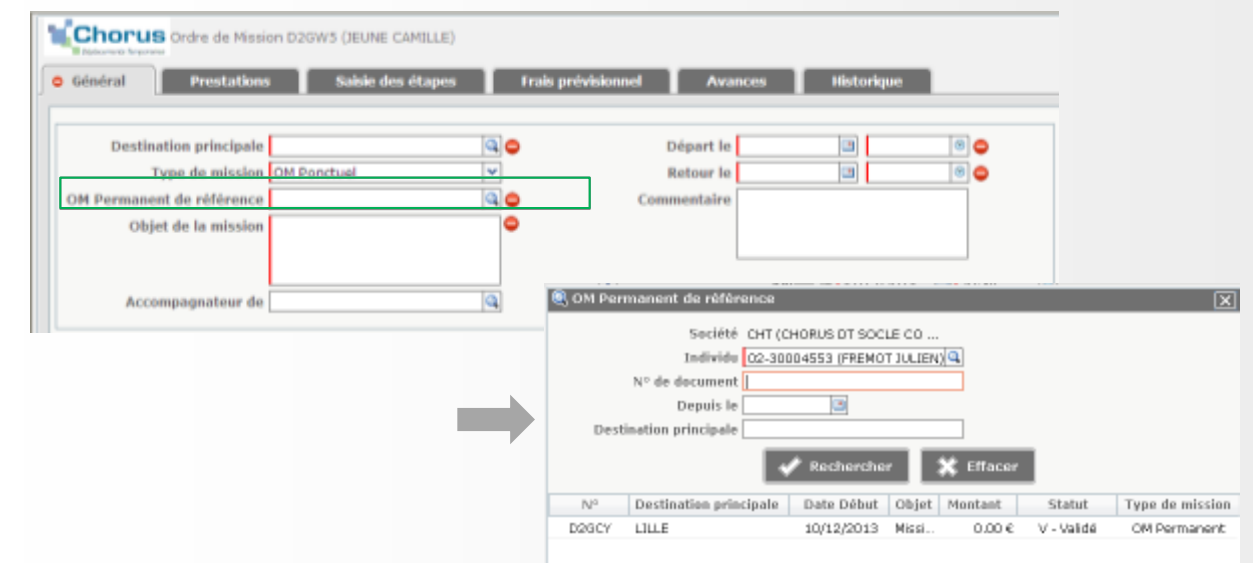

Les données de l'OM en cours de création (si certaines ont été renseignées) sont écrasées par les données de l'OM Permanent de référence.

#### **Création d'un ordre de mission** Saisir les indemnités kilométriques

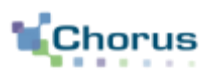

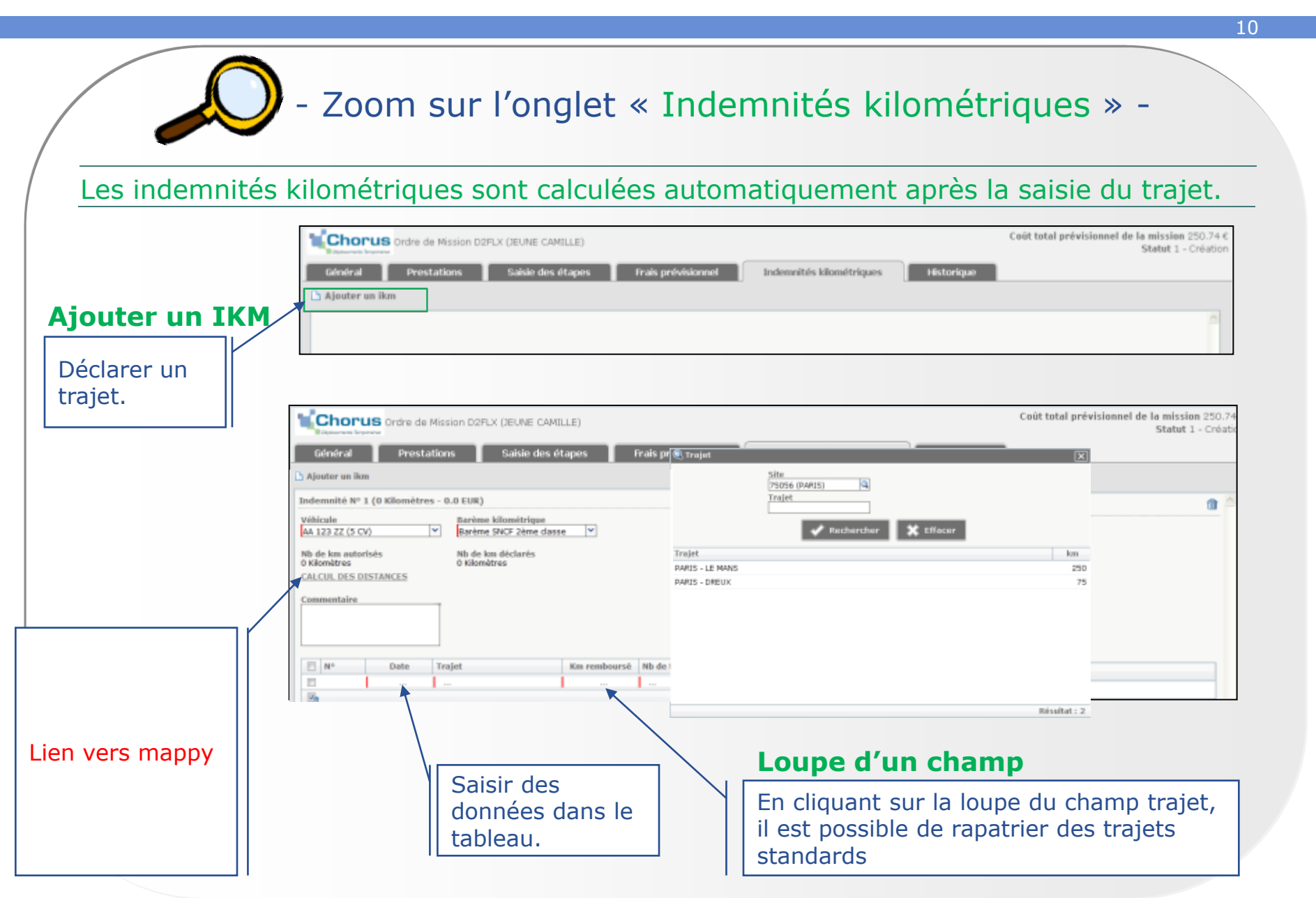

#### **Création d'un ordre de mission** Transmettre l'OM pour validation

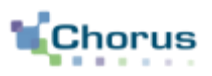

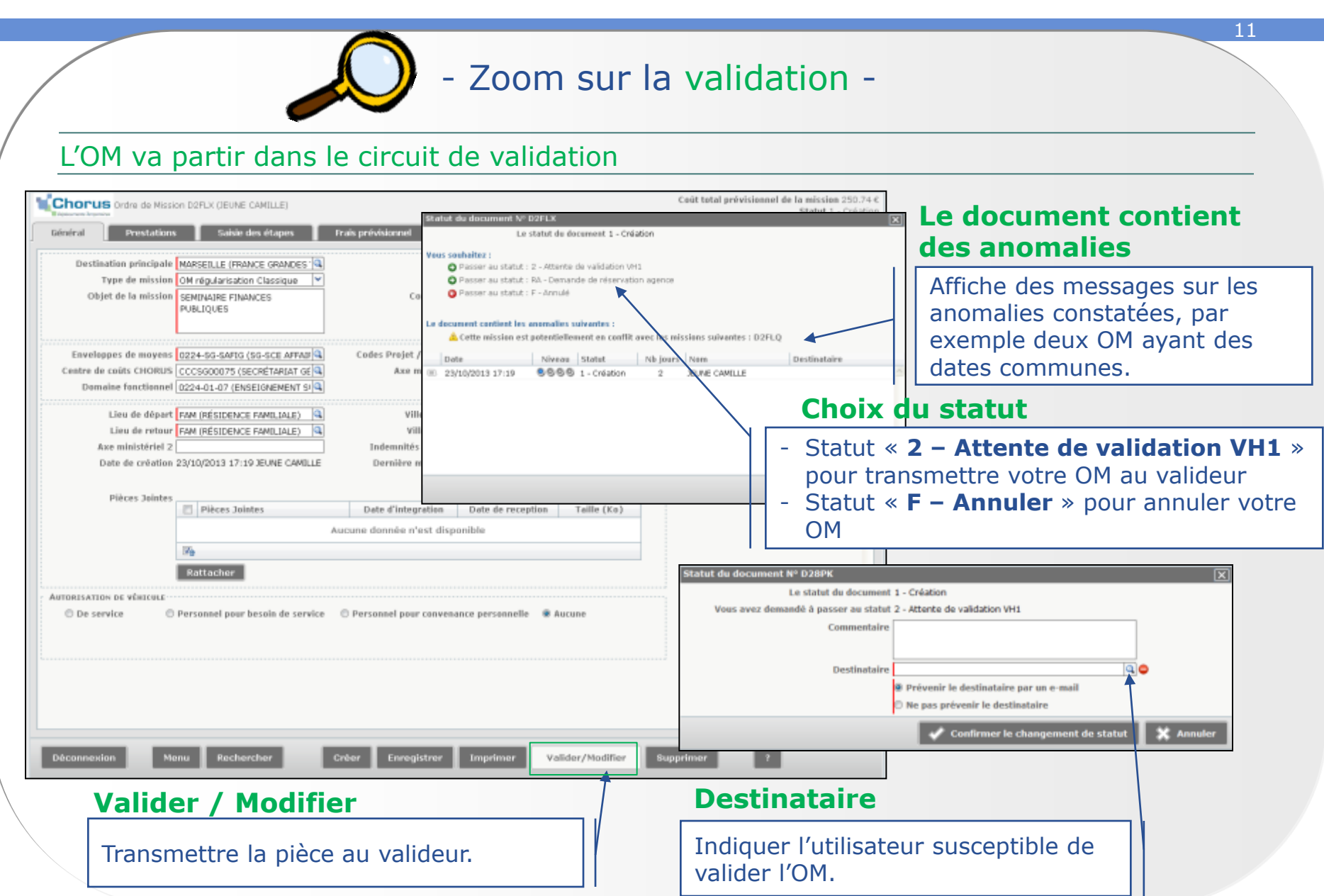

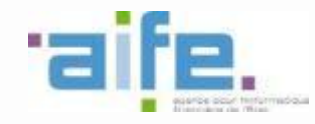

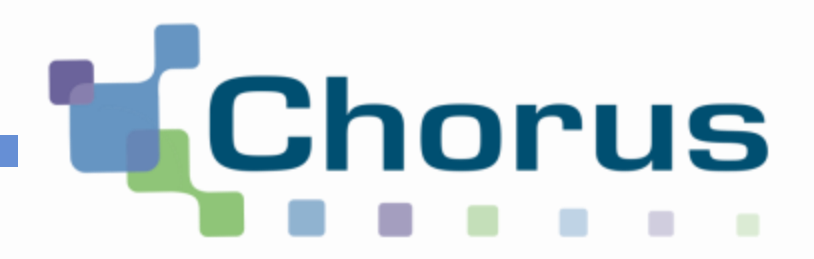

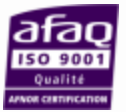

## La création de l'état de frais lié à un OM Ponctuel

Déplacements temporaires

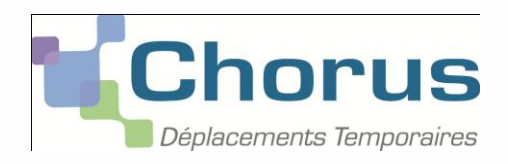

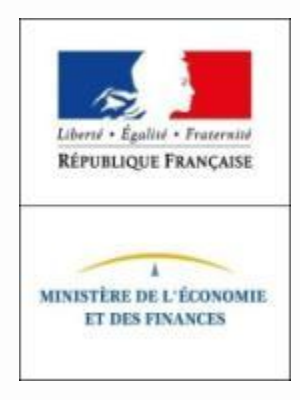

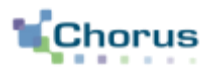

- Si aucun EF n'existe et que la date de fin de l'OM ponctuel est dépassée, l'EF :
  - Sera créé automatiquement au statut 1P et rattaché à l'OM ponctuel.
  - Est non modifiable, seul la case « Justificatif joint » peut être cochée ou décochée, avec la possibilité de saisir un motif.
  - Suit un circuit de validation particulier : envoi direct au Gestionnaire Contrôleur ou annulation le cas échéant.
- Si un EF existe déjà ou si la date de fin de l'OM ponctuel n'est pas dépassée :
  - L'EF n'est pas créé. Dans ce cas, il conviendra de le créer manuellement.

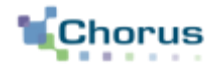

14

### Conclusion

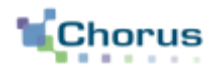

15

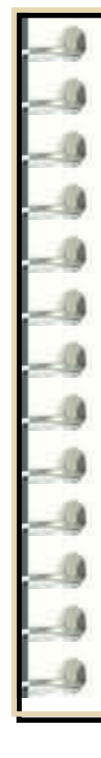

#### **Question 1**

Quelles sont les spécificités des OM Permanents ?

#### **<u>Réponse</u>** :

Ils sont utilisés dans le cadre de déplacements fréquents sur une période de 365 jours maximum :

-Ils ne contiennent que les onglets « Général » et « Historique »,

- Ils ne permettent pas d'émettre des états de frais,

- Ils permettent, une fois validés, de constituer un cadre pour des OM ponctuels qui reprendront leurs informations.

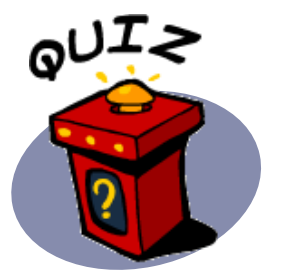

### **Conclusion** Quiz

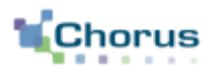

16

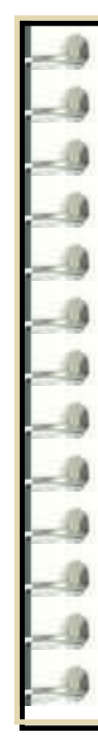

#### Question 2

Quelle est la différence entre le bouton « Enregistrer » et le bouton « Valider/Modifier » ?

#### **<u>Réponse</u>** :

Le bouton « Enregistrer » permet la sauvegarde pour l'utilisateur alors que le bouton « Valider/Modifier » permet l'envoi dans le circuit de validation.

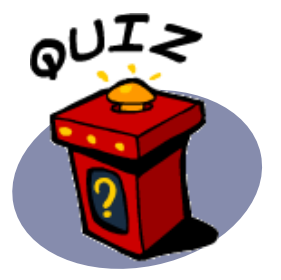